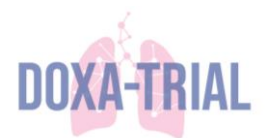

## Standard Operating Procedure data entry Castor DOXA-Trial

**AIM:** this SOP is a guide for eCRF data entry in CASTOR, including instructions on the login procedure, prescreening and randomized database, for a patient in the DOXA-Trial.

## LOGIN PROCEDURE

1. An invitation per email with the link to the DOXA-Trial database will be sent by the principle investigator or research nurse for each site.

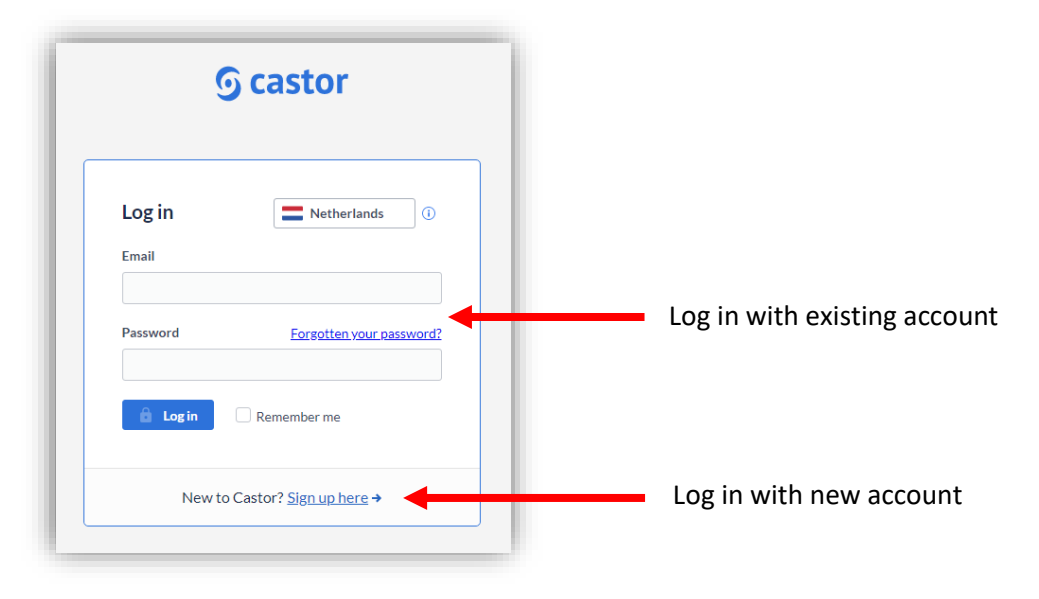

Two databases appear: the DOXA prescreening (all eligible patients) and DOXA randomized (only randomized patients).

## **PRESCREENING DATABASE** (all eligible patients)

2. Click on 'DOXA prescreening' to open the prescreening database.

| My Studies |                   |                   |                             |   |                       |
|------------|-------------------|-------------------|-----------------------------|---|-----------------------|
| Search     |                   | <b>Q</b> Order by | Creation date: Newest first | ~ | + New Study 7 Filters |
| • Live     | DOXA randomized   |                   |                             |   | Multicenter EU Server |
| • Live     | DOXA prescreening |                   |                             |   | Multicenter EU Server |

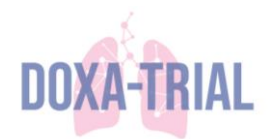

3. Click on '+ New' to create a new record.

|         |      |       |   |                |                |           |         | _                |
|---------|------|-------|---|----------------|----------------|-----------|---------|------------------|
| Search: | in R | ecord | • | )Exact match 💮 | <b>⊕</b> ▼ 🖶 🤇 | List view | ← + New | <b>⊽</b> Filters |
|         |      |       |   |                |                |           |         |                  |

4. A pop-up will appear in which you can select your '**Institute**', and a record ID will be created automatically. Click '**Next**' to continue to the record.

| New record details       | ×    |                                           |
|--------------------------|------|-------------------------------------------|
| Institute:<br>Record ID: |      | <ul> <li>Select your institute</li> </ul> |
|                          | Next | Record ID will be created automatically   |

5. The '**Prescreening**' page will open and the information can be filled in. To the right of each question an icon to open the settings (clear answer, missing data, add comment) can be selected.

| <b>B</b> EKA-FINAL                | Prescreening<br>1. (Pre-)screening                        |                                |     |                        |                                                      |
|-----------------------------------|-----------------------------------------------------------|--------------------------------|-----|------------------------|------------------------------------------------------|
| Record: PR-EMC-001 Progress: 100% | 1.1 Was informed consent asked?                           | Yes No<br>O                    |     |                        |                                                      |
| O Completed Prescreening          | 1.12 Was informed consent obtained ?                      | Yes No                         | ¢   | Clear 1 User missing 2 | 1) Clear answer                                      |
| Completed (Pre-)screening         | 12 Show question data infroment                           |                                | ŵ   | Comments 3             | 2) 'User missing' can be<br>selected if a variable i |
| Completed Continue to study       | <ul> <li>121 Date of obtained informed consent</li> </ul> | 1<br>03-08-2020 🔄 (dd-mm-yyyy) | ¢\$ | Ger Audittrail         | missing. The reason o<br>missing will be asked.      |
|                                   |                                                           |                                |     | SDV field              | 3) Insert a comment                                  |

6. If informed consent is obtained and a patient is randomized, the subject number as obtained at randomization in ALEA is asked (format xx-xxx).

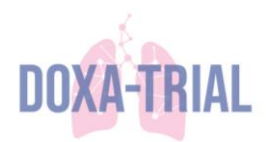

| • | 1.1.2.3 | Provide subject number as obtained at | 02-001 | (format: 00-000) |
|---|---------|---------------------------------------|--------|------------------|
|   |         | randomization (ALEA)                  |        |                  |

7. Select 'Back to records' to close the patient record.

| ୭        | <ul> <li>Back to records</li> </ul> | Record ID: PR-EMC-001             |
|----------|-------------------------------------|-----------------------------------|
| ()<br>() | Record<br>Study<br>Reports          | DOL THE                           |
|          | Monitoring                          | Record: PR-EMC-001 Progress: 100% |
|          |                                     | O Completed Prescreening          |
|          |                                     | • Completed<br>(Pre-)screening    |
|          |                                     | Completed     Continue to study   |

Continue to the randomized database after completion of the prescreening database.

## **RANDOMIZED DATABASE** (randomized patients)

8. Click on 'DOXA randomized' to open the randomized database.

| ୭  | My Studies               |                   |            |                             |   |             |                    |
|----|--------------------------|-------------------|------------|-----------------------------|---|-------------|--------------------|
| ©• | Search                   |                   | Q Order by | Creation date: Newest first | ~ | + New Stud  | y <b>V</b> Filters |
|    | • Live                   | DOXA randomized   |            |                             |   | Multicenter | EU Server          |
|    | <ul> <li>Live</li> </ul> | DOXA prescreening |            |                             |   | Multicenter | EU Server          |

9. Click on '+ New' to create a new record.

| Search: |   | in Record | • | Exact match 🕀 | <b>⊕</b> • ₿ ( | List view | ✓ + | New        | <b>⊽</b> Filters |
|---------|---|-----------|---|---------------|----------------|-----------|-----|------------|------------------|
|         | 1 |           | 2 | <b>C</b>      | 0              |           |     | <b>•</b> • |                  |

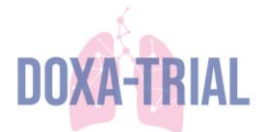

10. A pop-up will appear in which you can select your '**Institute**' and fill in the '**Record ID**'. The Record ID is de **subject number obtained from randomization in ALEA** (xx-xxx). Click '**Next**' to continue to the record.

| ×    |                                 |
|------|---------------------------------|
|      | Select your institute           |
|      |                                 |
| Next | Record ID is the subject number |
|      | Next                            |

11. The 'Screening – Inclusion' page will open and the information can be filled in. To the right of each question the settings menu can be opened as described in point 6.

| DIXA-TITAL                     | Screening<br>1. Screening - Inclusion |               |  |
|--------------------------------|---------------------------------------|---------------|--|
| Record: 02-001<br>Progress: 0% | 11 Randomisation                      | Yes No<br>O O |  |
| Not Started                    | •                                     |               |  |
| Screening :                    |                                       |               |  |
| O Not Started                  |                                       |               |  |
| Not Started                    |                                       |               |  |
| Hospitalisation :              |                                       |               |  |
| Not Started                    |                                       |               |  |
| NICU Data & Outcome            |                                       |               |  |
| ○ Not Started                  | Previous Next                         |               |  |

12. The subject number obtained from **randomization in ALEA** (xx-xxx) and the recordnumber created by Castor in the **prescreening database** (PR-site-xxx) will be asked.

| Screening<br>1. Screening - Inclusion                                                                                        |                        |                                                                                  |
|----------------------------------------------------------------------------------------------------|------------------------|----------------------------------------------------------------------------------|
| 1.1 Randomisation                                                                                                    | Yes No                 |                                                                                  |
| <ul> <li>1.12 Provide subject number as obtained at<br/>randomization (ALEA)</li> </ul>                                      | This field is required | Subject number obtained from randomization in ALEA ( <b>format xx-xxx</b> )      |
| <ul> <li>1.14 Provide recordnumber as Castor created<br/>for this subject in the Castor<br/>PRESCREENING database</li> </ul> | This field is required | Record number created by Castor in de prescreening database (format PR-site-xxx) |

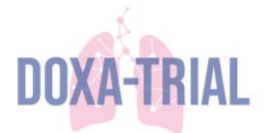

13. Data entry can be continued by clicking '**Next**' or selecting one of the subheadings on the left.

| • In Progress                     |  |
|-----------------------------------|--|
| <br>Screening                     |  |
| In Progress Screening - Inclusion |  |
| O Not Started                     |  |
| Hospitalisation                   |  |
| <br>O Not Started                 |  |
| <br>NICU Data & Outcome           |  |
| O Not Started                     |  |

14. The study medication is allocated to a randomized patient using kit numbers. Kit number are dispended in ALEA (for instructions see randomization procedure). Depended on the duration of therapy one or more kit numbers are allocated to a patient. The kit numbers can be registered in the subheading 'Hospitalisation' under 'Study medication'.

| DISCATRIAL                                           | Hospitalisation<br>4. Study medication |                                                   |                 |
|------------------------------------------------------|----------------------------------------|---------------------------------------------------|-----------------|
| ecord: 02-001                                        |                                        |                                                   |                 |
| rogress: 1%                                          |                                        |                                                   |                 |
| -                                                    | 4.3 Add any additional kits            |                                                   |                 |
| Not Started                                          |                                        |                                                   |                 |
| ospitalisation :                                     |                                        |                                                   | Add measurement |
| Not Started                                          | Created on                             | Provide medication kit-num check if kit nr is ok: |                 |
| regnancy                                             |                                        |                                                   |                 |
| Not Started                                          |                                        |                                                   |                 |
| elivery                                              |                                        |                                                   |                 |
| Completed                                            |                                        |                                                   |                 |
| tudy medication                                      |                                        |                                                   |                 |
| Not Started                                          | Previous Next                          |                                                   |                 |
| , <sub>1</sub> , , , , , , , , , , , , , , , , , , , | Herious                                |                                                   |                 |

Click on 'Add measurement' to add a kit number to the record.

Click 'Close report' if the allocated kit number(s) are registrated. Click 'Add another' to add another kit number.

| Report                                                                | - |                                 |
|-----------------------------------------------------------------------|---|---------------------------------|
| Kit                                                                   |   | Add kit numbe<br>(format xxxxx) |
| 1 Provide medication kit-number that was     allocated to the patient | @ |                                 |
|                                                                       |   |                                 |